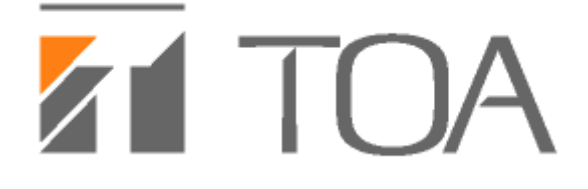

# N-SP80AS1 SIP Video Door Station,

# **N-SP80VS1 SIP Audio Door Station**

**User Manual** 

# Content

| Production Overview         |    |
|-----------------------------|----|
| 1 Production description    |    |
| 2 Features                  | 4  |
| 3 Panel Description         | 5  |
| 4 Installation              | 6  |
| Configuration               | 8  |
| 1 Web Login                 | 8  |
| 1.1 Obaining the IP address | 8  |
| 1.2 Login the web           | 8  |
| 2 Status                    | 9  |
| 3 Intrecom                  |    |
| 3.1 Basic                   |    |
| 3.2 LED Settings            |    |
| 3.3 Relay&Input             |    |
| 3.4 Live Stream(Optional)   |    |
| 3.5 AEC Setting             |    |
| 3.6 RTSP(optional)          |    |
| 3.7 Onvif(optional)         |    |
| 3.7 Multicast               |    |
| 4 Account                   |    |
| 4.1 Account->Basic          |    |
| 4.2 Account-> Advanced      |    |
| 5 Network                   |    |
| 5.1 Network-> Basic         |    |
| 5.2 Network-> Advanced      |    |
| 6 Phone                     | 25 |
| 6.1 Time/Language           | 25 |
| 6.2 Call Feature            |    |
| 6.3 Voice                   |    |
| 6.4 Multicast               |    |
| 7 Upgrade                   |    |
| 7.1 Basic Upgrade           |    |
| 7.2 Advanced upgrade        |    |
| 8 Security                  |    |

# **Production Overview**

#### **1** Production description

TOA N-SP80 Series are outdoor-rated, SIP-compliant hands-free Voice over IP (VoIP) Emergency Stations. It makes the emergency teams to coordinate their rescue missions with high efficiency. N-SP80 supports two types: N-SP80AS1(Audio) and N-SP80VS1(Video).

They are often used in locations such as: parking facilities, college campuses, medical centers, and industrial parks.

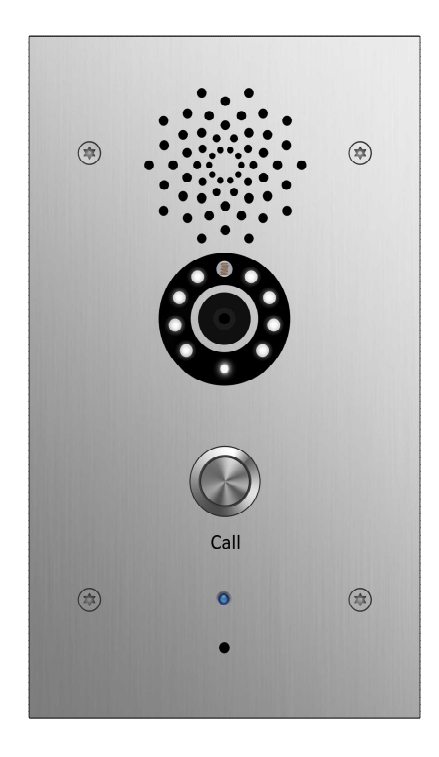

N-SP80VS1 SIP Video Door Station

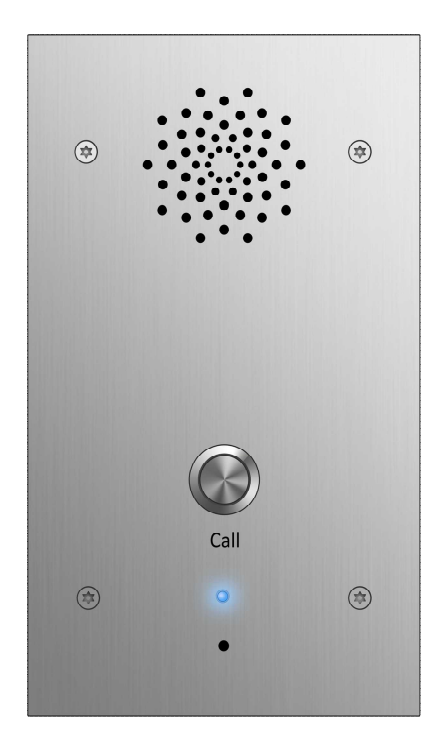

N-SP80AS1 SIP Audio Door Station

#### 2 Features

#### Key Features

- One panic button input for emergency intercom;
- Two-way audio communication over IP networks with Echo Cancel feature;
- PoE (IEEE802.3af, Power-over-Ethernet);
- Camera resolution of 3M pixel;(N-SP80VS1 only);
- MPEG-4/MJPEG compression; (N-SP80VS1 only);
- Complies with SIP standard for easy integration in every SIP capable PBXes: CUCM, Avaya, Asterisk, Digium, etc;

#### > Physical Features

- Body material: 316 grade stainless steel
- Camera: 3M pixels (N-SP80VS1 only)
- Resolution: up to 1080P (N-SP80VS1 only)
- Button: 1 panic button; 1 reset button (on board)
- Microphone: 1 integrated microphone, IP67
- Speaker: 1W, IP66
- Input Relay: 2 input relays for alarm
- Output Relay: 2 output relays for door opener
- Call Indication: 1 RGB LED (colors: red, green, blue)
- 12V DC input
- Power consumption: less than 12W
- Water-proof & Dust-proof: IP65
- Installation: Flush-mounted, Fit in Clipsal 164/4 back box 🛛
- Dimension: PCB 74x140mm, With flush mount kit 210x120x61mm

#### Phone Features

- Web support multi-language
- Auto-answer
- Volume control
- Direct IP call without SIP proxy
- Auto-Provision

#### Network Features

- 2x10/100Mbps Ethernet Port
- Security: Password Protection, IP address filtering, SIP over TLS, HTTPS encryption, user access log

- Protocols support: IPv4, HTTP, HTTPS, FTP, SNMP, DNS, NTP, RTSP, RTP, TCP, UDP, ICMP, DHCP, ARP
- > SIP Features
- SIP v1(RFC2543), SIP v2(RFC3261)
- Audio codecs: G.711a, G.711  $\mu$  , G.722, G.729
- Video codecs: MPEG-4/MJEG (N-SP80VS1 only)
- Speech Quality: 7kHz Audio
- Echo Cancellation
- Voice Activation Detection
- Comfort Noise Generator

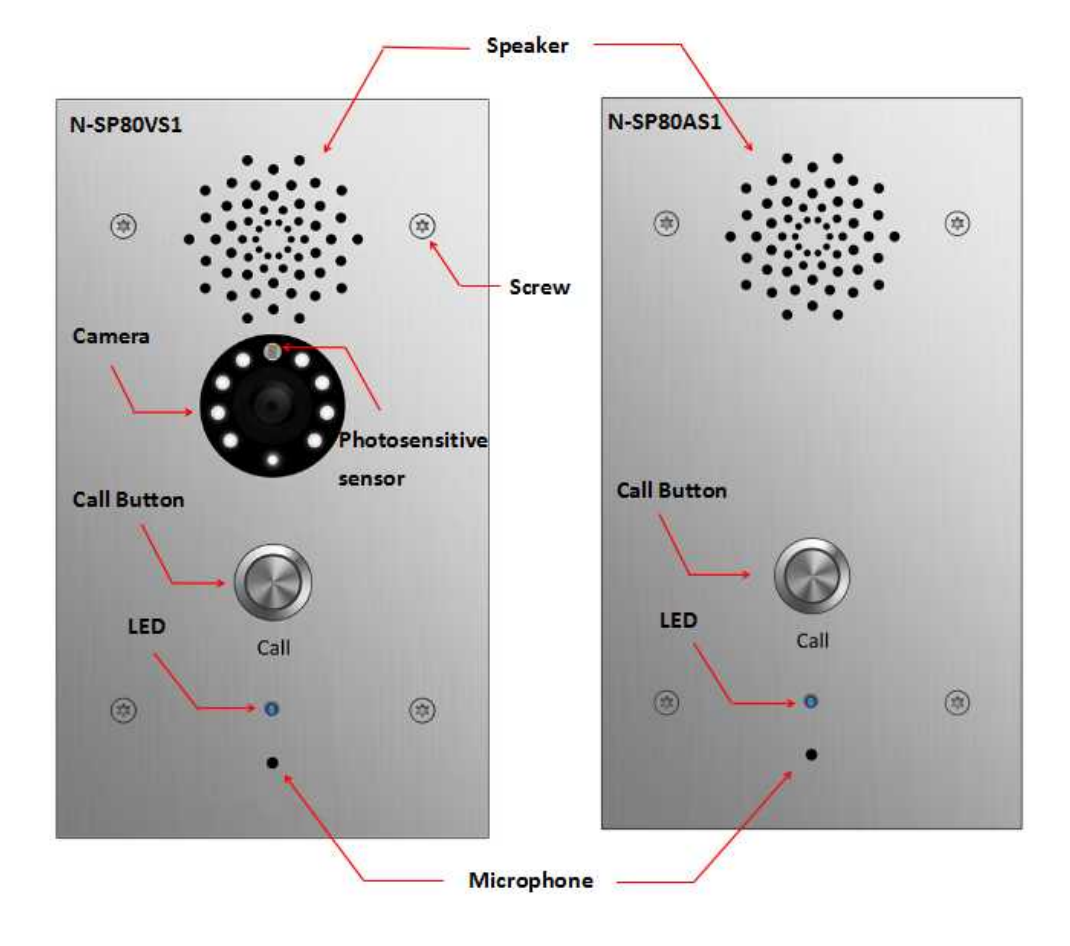

### **3** Panel Description

# 4 Installation

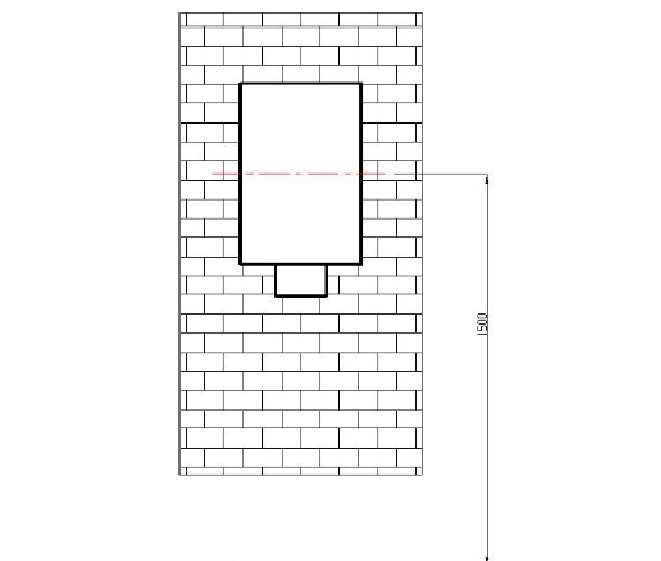

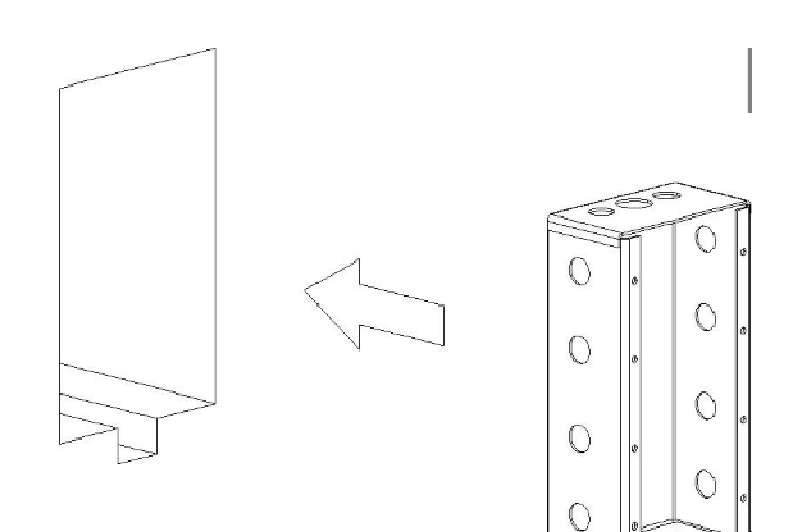

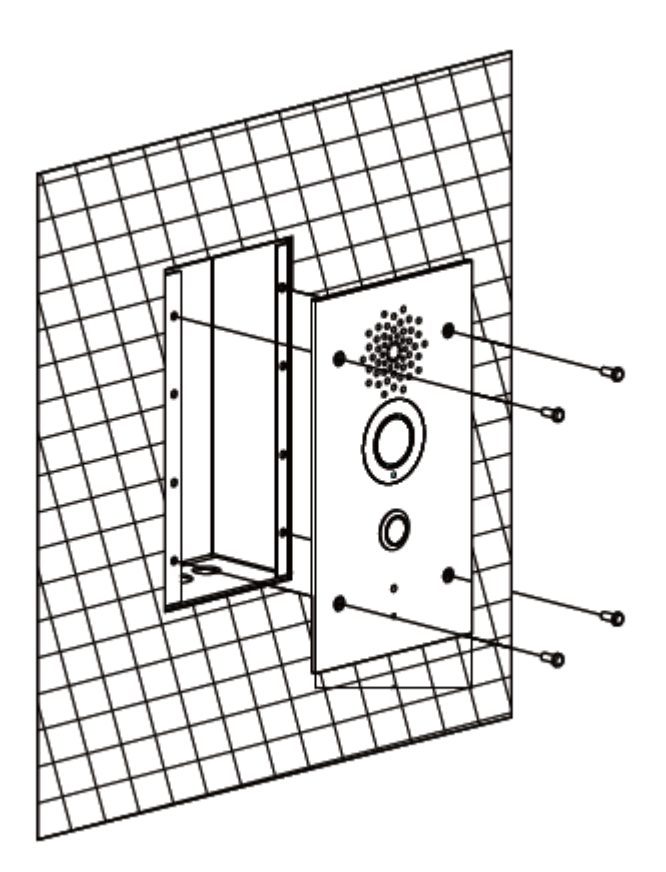

### Installation step:

- 1. Use cement to fix the back cover in the wall(installation height about 1500mm)
- 2. Place N-SP80VS1/AS1 panel into the back cover.
- 3. Use screws to fix the panel.

# Configuration

### 1 Web Login

#### **1.1 Obtaining the IP address**

The TOA N-SP80VS1/AS1 uses Static IP by default, and the default IP address is 192.168.1.102.

If the IP address is unknown, press the call button when LED light turns blue, after a short period of time(about 5s), the phone will announce its IP.

#### **1.2 Login the web**

Open a Web Browser, enter the corresponding IP address. Then, type the default user name and password to log in. The default User Name and Password are as below: User name: admin

User name. aumi

| TOA |                       |                            |                    |  |
|-----|-----------------------|----------------------------|--------------------|--|
|     | Login                 |                            | Help<br>Login Page |  |
|     | User Name<br>Password | Remember Username/Password |                    |  |
|     |                       | Login                      |                    |  |
|     |                       |                            |                    |  |
|     |                       |                            |                    |  |
|     |                       |                            |                    |  |

#### 2 Status

Status, including product information, network information and Account information, can be viewed from, Status -> Basic.

| ▼ Status                                                                | Status                                                                                                    |                                                                                                    | Help                                                                                                    | <u>LogOut</u> |
|-------------------------------------------------------------------------|----------------------------------------------------------------------------------------------------|----------------------------------------------------------------------------------------------------|----------------------------------------------------------------------------------------------------|---------------|
| Basic<br>Intercom<br>Account<br>Network<br>Phone<br>Upgrade<br>Security | Status         Model         MAC Address         Firmware Version         Hardware Version         LAN Port Type         LAN Port Type         LAN IP Address         LAN Subnet Mask         LAN DNS1         LAN DNS2         Account1         Account2 | roduct Information  N-SP80VS1 C4:09:38:02:D9:CD 21.192.1.148 21.0.0.0.0.0.0  etwork Information  DHCP Auto Connected 192.168.35.26 255.255.255.255.0 192.168.35.1 8.8.8  ccount Information  S16@pbx.akuvox.com Registered None@None Disabled | Help Note : Max length of characters for input box: 255: Broadsoft Phonebook server address 127: Remote Phonebook URL & AUTOP Manual Update Server URL 63: The rest of input boxes Warning : Field Description : |               |

| Sections            | Description                                                  |  |  |
|---------------------|--------------------------------------------------------------|--|--|
| Product Information | To display the device's information such as Model name,      |  |  |
|                     | MAC address (IP device's physical address), Firmware version |  |  |
|                     | and Hardware firmware.                                       |  |  |
| Network Information | To display the device's Networking status(LAN Port), such as |  |  |
|                     | Port Type(which could be DHCP/Static/PPPoE), Link Status, IP |  |  |
|                     | Address, Subnet Mask, Gateway, Primary DNS server,           |  |  |
|                     | Secondary DNS server, Primary NTP server and Secondary       |  |  |
|                     | NTP server(NTP server is used to synchronize time from       |  |  |
|                     | INTERNET automatically).                                     |  |  |
| Account Information | To display device's Account information and Registration     |  |  |
|                     | status (account username, registered server's address,       |  |  |
|                     | Register result).                                            |  |  |

# 3 Intercom

#### 3.1 Basic

| Intercom-Basic                   |                           | Help                                                                                     |
|----------------------------------|---------------------------|------------------------------------------------------------------------------------------|
| Account Sele                     | ction                     | Note :                                                                                   |
| Select Account<br>No Answer Call | Auto 🗸<br>Disabled 🗸      | Max length of characters for<br>input box:<br>255: Broadsoft Phonebook<br>server address |
| Push Button                      |                           | 127: Remote Phonebook URL<br>AUTOP Manual Update Server                                  |
| Key                              | Number                    | 63: The rest of input boxes                                                              |
| Push Button<br>No Answer Call    | 192.168.111.70            | Warning :                                                                                |
| No Answer Call                   | ۶                         | Field Description :                                                                      |
| Web Call                         |                           | Submit Shortcut<br>Submit Cancel                                                         |
| Web Call(Ready                   | ) Auto 👻 Dial Out Hang Up |                                                                                          |
| Max Call Time                    | 3                         |                                                                                          |
| Max Call Time                    | 5 (2~30Minutes)           |                                                                                          |
| Push To Han                      | g Up                      |                                                                                          |
| Push To Hang I                   | Jp Enabled 👻              |                                                                                          |
| Custom Butt                      | on                        |                                                                                          |
| Apply setting to                 | RelayA 👻                  |                                                                                          |
|                                  |                           |                                                                                          |

| Sections          | Description                                                                                                    |  |
|-------------------|----------------------------------------------------------------------------------------------------|--|
| Account Selection | <ul> <li>Select Account: N-SP80VS1/AS1 supports 2 accounts. You can choose one account or Auto mode for the following Intercom basic settings.</li> <li>No Answer Call: Choosing Enabled is for 3 No Answer</li> </ul>                         |  |
|                   | Calls. 1 <sup>st</sup> call is to the cell of "Push Button", 2 <sup>nd</sup> is "No<br>Answer Call1", 3 <sup>rd</sup> is "No Answer Call2".                                                                                                    |  |
| Push Button       | <ul> <li>Push Button: To configure the destination number or IP you want to contact with. No Answer Call1 is for the 2<sup>nd</sup> call when the destination number doesn't answer its call. No Answer Call2 is the next of Call1.</li> </ul> |  |
| Web Call          | To dial out or answer the phone from website.                                                                                                    |  |
| Max Call Time     | To configure the max call time                                                                                                    |  |
| Push to Hang up   | To enable or disable the Push to Hang up function                                                                                                    |  |

# 3.2 LED Settings

|                                                                                                    |                                | Lo                                                                                                    |
|----------------------------------------------------------------------------------------------------|--------------------------------|----------------------------------------------------------------------------------------------------|
| Status                                                                                                    | AEC Setting                    | Help                                                                                                    |
| Interconi<br>Basic<br>LED Setting<br>Relay&Input<br>Live Stream<br>AEC Setting<br>ONVIF<br>Account<br>Network | AEC Level 700<br>Submit Cancel | Note :<br>Max length of characters for<br>input box:<br>255: Broadsoft Phonebook<br>server address<br>127: Remote Phonebook URL &<br>AUTOP Manual Update Server<br>URL<br>63: The rest of input boxes<br>Warning :<br>Field Description :<br>Submit Shortcut<br>Submit Cancel |
| Phone Upgrade                                                                                                 |                                |                                                                                                    |

To configure the different LED blink mode of different states.

| Sections   | Description                                                 |
|------------|-------------------------------------------------------------|
| States     | There is five states: Normal, Offline, Calling, Talking and |
|            | Receiving.                                                  |
| Color Off  | The default status is OFF                                   |
| Color On   | It can support three color: Red, Green, Blue                |
| Blink Mode | To setup the different blink frequency.                     |

# 3.3 Relay&Input

To configure unlock and alarm setting. Go to the path: Push Button-> Relay&Input.

| 5                | Relav&Input          |                |               |             |               | Help                                       |
|------------------|----------------------|----------------|---------------|-------------|---------------|--------------------------------------------|
| om               | Relay                |                |               |             |               | Note :                                     |
|                  | Relay ID             | RelayA •       | - Relay       | в 🗸         |               | Max length of characters for input box:    |
| etting<br>®Tanut | Relay Type           | Default stat   | Defa          | ilt stati 👻 |               | 255: Broadsoft Phonebook<br>server address |
| tream            | Relay Delay(sec)     | 3 -            | 3             | •           |               | AUTOP Manual Update Server                 |
| etting           | DTMF<br>Relay Status | 0 RelavA: Low  | r 0<br>RelavB | •           |               | 63: The rest of input boxes                |
|                  |                      |                |               |             |               | Warning :                                  |
|                  | Input                |                |               |             |               | Field Description :                        |
| nt               | Input ID             | InputA         | Inpu          | itB 🔹       |               | Submit Shortcut                            |
| rk               | Input Service        | Disabled •     | Disa          | bled .      |               |                                            |
|                  | Call Number          |                |               |             |               |                                            |
| le               | Call Timer           |                |               |             | (0~65535 Sec) |                                            |
| Y I              | Light Status         | InputA: Normal | Inpu          | B: Normal   |               |                                            |
|                  |                      |                |               |             |               |                                            |
|                  |                      | Submit         |               |             | Cancel        |                                            |
|                  |                      |                |               |             |               |                                            |

| Sections | Description                                                                |
|----------|----------------------------------------------------------------------------|
| Relay    | To configure some settings about unlock                                    |
|          | <ul> <li>Relay ID: N-SP80VS1/AS1 support 2 relays</li> </ul>               |
|          | <ul> <li>Relay Type: Different locks use different relay types.</li> </ul> |
|          | • Delay(s): Allows door remain "open" for certain period                   |
|          | The range is from 1 to 5 seconds                                           |
|          | <ul> <li>DTMF: Setup DTMF code for remote unlock</li> </ul>                |
|          | • Status: Different relay type will show different status.                 |
| Input    | There is a sensor that is used to anti vandal in                           |
|          | N-SP80VS1/AS1. When N-SP80VS1/AS1 is broken by violent                     |
|          | means. The sensor will be triggered, then management                       |
|          | center will receive the alarm.                                             |
|          | • Input ID: N-SP80VS1/AS1 supports 2 optical-couplers.                     |
|          | Once the optical-coupler is triggered, it will alarm when                  |
|          | this function is enabled.                                                  |
|          | <ul> <li>Input Service: Disable by default</li> </ul>                      |
|          | • Call Number: To setup management center number for                       |
|          | alarm.                                                                     |

| • | Display Name: Which is sent to the other call party for   |
|---|-----------------------------------------------------------|
|   | displaying                                                |
| • | Call Timer: Every its seconds makes call during the input |
|   | is activated.                                             |
|   | Light Status: Here is an indication of a status of input. |

# 3.4 Live Stream(Optional)

|               |                                                                                                    | Log01                        |
|---------------|----------------------------------------------------------------------------------------------------|------------------------------|
| Status        | Live Stream                                                                                                    | Help                         |
| Intercom      |                                                                                                    | Note :                       |
| Basic         |                                                                                                    | Max length of characters for |
| LED Setting   |                                                                                                    | 255: Broadsoft Phonebook     |
| Relay&Input   |                                                                                                    | 127: Remote Phonebook URL    |
| Live Stream   | 1 ° ° '                                                                                                    | & AUTOP Manual Update        |
| E AFC Cabling | and the second second sec | 63: The rest of input boxes  |
| AEC Setting   | and an interest of the                                                                                                    | Warning *                    |
| RTSP          |                                                                                                    |                              |
| ONVIF         |                                                                                                    | Field Description :          |
| Multicast     |                                                                                                    | Submit Shortcut              |
| Account       | K                                                                                                    | Submit Cancel                |
| Network       |                                                                                                    |                              |
| Phone         |                                                                                                    |                              |

| Sections    | Description                                  |
|-------------|----------------------------------------------|
| Live Stream | To check the real-time video from N-SP80VS1. |

#### 3.5 AEC Setting

|                                                                                                    | Log(                                                                                                    |
|----------------------------------------------------------------------------------------------------|----------------------------------------------------------------------------------------------------|
| Status     AEC Setting                                                                                                    | Help                                                                                                    |
| Intercom   Basic   LED Setting   Relay&Input   Live Stream   AEC Setting   RTSP   ONVIF   Account   Network   Phone   Upgrade | Note :         Max length of characters for         input box:         25: Broadsoft Phonebook         server address         127: Remote Phonebook URL &         AUTOP Manual Update Server         URL         63: The rest of input boxes         Warning :         Field Description :         Submit       Cancel |

| Sections  | Description                                                   |
|-----------|---------------------------------------------------------------|
| AEC Level | AEC(Configurable Acoustic and Line Echo Cancelers) is used    |
|           | to adjust the echo effect during the communication. The       |
|           | default value is 700. Increase the level, the echo control is |
|           | better.                                                       |

# 3.6 RTSP(optional)

| B   | TSP                      |                 |          | Help                              |
|-----|--------------------------|-----------------|----------|-----------------------------------|
| 1   |                          | RTSP Bas        | ic       | Note :                            |
|     | RTSP Server Enabled      | E               |          | Max length of characters for      |
| ng  |                          |                 |          | 255: Broadsoft Phonebook          |
| out |                          | RTSP Stre       | am       | 127: Remote Phonebook URL 1       |
| n   | RTSP Video Enabled       |                 |          | AUTOP Manual Update Server<br>URL |
| g   | RTSP Video Codec         | H.264           |          | 63: The rest of input boxes       |
|     | ()                       | 1.264 Video Par | ameters  | Warning :                         |
|     | Video Resolution         | VGA             | •        | Field Description :               |
|     | Video Framerate          | 30 fps          |          | Submit Shortcut                   |
|     | Video Bitrate            | 2048 kbps       | •        |                                   |
|     | NDFC4 Video Presentation |                 |          |                                   |
|     | Video Paral Kara         | VCA             |          |                                   |
|     | Video Framerate          | 30 fps          |          |                                   |
|     | Video Bitrate            | 2048 kbps       |          |                                   |
|     | Μ                        | 1JPEG Video Pa  | rameters |                                   |
|     | Video Resolution         | VGA             | *        |                                   |
|     | Video Framerate          | 30 fps          | •        |                                   |
|     | Video Quality            | 90              |          |                                   |
|     | Submit                   |                 | Cancel   |                                   |

| Sections               | Description                                                     |
|------------------------|-----------------------------------------------------------------|
| RTSP Basic             | To active the RTSP function, then N-SP80VS1 can be              |
|                        | monitored.                                                      |
| RTSP Stream            | To enabled RTSP video and select the video codec.               |
|                        | N-SP80VS1 supports H264,H263 video codec. H264 by               |
|                        | default.                                                        |
| H.264 Video Parameters | H264: A video stream compression standard. Different from       |
|                        | H263, it provides an approximately identical level of video     |
|                        | stream quality but a half bit rate. This type of compression is |
|                        | sometimes called MPEG-4 part 10.                                |
|                        | To modify the resolution, framerate and bitrate of H264         |
| MPEG4 Video Parameters | MPEG4: it is one of the network video image Compression         |
|                        | standard. It supports the maximum Compression ratio             |
|                        | 4000:1. It is an important and common video function with       |
|                        | great communication application integration ability and less    |
|                        | core program space.                                             |

|                        | To modify the resolution, framerate and bitrate of MPEG4      |
|------------------------|---------------------------------------------------------------|
| MJPEG Video Parameters | MJPEG: called Motion Joint Photographic Experts Group. It is  |
|                        | a video encoding format.in which each image is compressed     |
|                        | separately by JPEG.MJPEG compression can produce high         |
|                        | quality video image and has a flexible configuration in video |
|                        | definition and Compressed frames                              |
|                        |                                                               |
|                        | To modify the resolution, framerate and bitrate of MJPEG      |

# 3.7 Onvif(optional)

| TOA                        |                           |                                                                                     |
|----------------------------|---------------------------|-------------------------------------------------------------------------------------|
| ► Status                   | ONVIF                     | Help                                                                                |
| ▼ Intercom                 | Basic Setting             | Note :                                                                              |
| Basic<br>LED Setting       | Onvif Mode Discoverable 🗸 | Max length of characters for<br>input box:<br>255: Broadsoft Phonebook              |
| Relay&Input<br>Live Stream | UserName admin Password   | server address<br>127: Remote Phonebook: URL &<br>AUTOP Manual Update Server<br>URL |
| AEC Setting<br>RTSP        | Submit Cancel             | 63: The rest of input boxes Warning:                                                |
| ONVIF                      |                           | Field Description :                                                                 |
| Account                    |                           | Submit Shortcut                                                                     |
| Network                    |                           |                                                                                     |
| ▶ Phone                    |                           |                                                                                     |

| Sections      | Description                                                   |  |
|---------------|---------------------------------------------------------------|--|
| Basic Setting | To setup the Onvif function parameters. It is used to connect |  |
|               | with the corresponding Onvif tool.                            |  |
|               | <ul> <li>Onvif Mode: Two modes - Discoverable and</li> </ul>  |  |
|               | Non-discoverable. Discoverable by default. Only               |  |
|               | Discoverable mode, then Onvif software can search             |  |
|               | N-SP80VS1.                                                    |  |
|               | • User Name: To modify the user name you need. Admin          |  |
|               | by default.                                                   |  |
|               | • Password: To modify the password you want. Admin by         |  |
|               | default.                                                      |  |

### 4 Account

#### 4.1 Account->Basic

To configure sip account, go to the path: Account->Basic

|     | Account-Basic       |                   |             | Help                                 |
|-----|---------------------|-------------------|-------------|--------------------------------------|
| m   | SIP Account         |                   |             |                                      |
| e l | Status              | Renistered        |             | Max length of characters for         |
|     | Account             | Account 1         | -           | input box:                           |
|     | Account Active      | Enabled           |             | server address                       |
|     | Display Label       | 1002              |             | 127: Remote Phonebook UR             |
|     | Display Name        | 1002              |             | & AUTOP Manual Update<br>Server LIRI |
|     | Register Name       | 1002              |             | 63: The rest of input boxes          |
|     | Liser Name          | 1002              |             |                                      |
|     | Daesword            |                   |             | warning :                            |
|     | 1.237650            |                   |             | Field Description :                  |
|     |                     | SIP Server 1      |             | Submit Shortcut                      |
|     | Carvar ID           | 10 5 25 124       | Doct EDED   | Submit Cancel                        |
|     | Basistration Dariod | 1800              | (30~65535c) |                                      |
|     | Registration Period | 2000              | (50-055555) |                                      |
|     |                     | SIP Server 2      |             |                                      |
|     | Server IP           |                   | Port 5060   |                                      |
|     | Registration Period | 1800              | (30~65535s) |                                      |
|     | Outba               | und Depro: Comore |             |                                      |
|     | Culbo               | unu Proxy Server  |             |                                      |
|     | Enable Outbound     | Disabled          | ¥           |                                      |
|     | Server IP           |                   | Port 5060   |                                      |
|     | Backup Server IP    |                   | Port 5060   |                                      |
|     | т                   | ransport Type     |             |                                      |
|     | Transport Type      | UDP               | 3.          |                                      |
|     |                     | NAT               |             |                                      |
|     | NAT                 | Disabled          | •           |                                      |
|     |                     |                   | Port 3478   |                                      |

| Sections    | Description                                                 |
|-------------|-------------------------------------------------------------|
| SIP Account | To display and configure the specific Account settings.     |
|             | • Status: To display register result.                       |
|             | • Display Name: Which is sent to the other call party for   |
|             | displaying.                                                 |
|             | • Register Name: Allocated by SIP server provider, used for |
|             | authentication.                                             |
|             | • User Name: Allocated by your SIP server provide, used     |

|                       | for authentication.                                          |
|-----------------------|--------------------------------------------------------------|
|                       | • Password: Used for authorization.                          |
| SIP Server 1          | To display and configure Primary SIP server settings.        |
|                       | • Server IP: SIP server address, it could be an URL or IP    |
|                       | address.                                                     |
|                       | • Registration Period: The registration will expire after    |
|                       | Registration period, the IP phone will re-register           |
|                       | automatically within registration period.                    |
| SIP Server 2          | To display and configure Secondary SIP server settings.      |
|                       | This is for redundancy, if registering to Primary SIP server |
|                       | fails, the IP phone will go to Secondary SIP server for      |
|                       | registering.                                                 |
|                       | Note: Secondary SIP server is used for redundancy, it can be |
|                       | left blank if there is not redundancy SIP server in user's   |
|                       | environment.                                                 |
| Outbound Proxy Server | To display and configure Outbound Proxy server settings.     |
|                       | An outbound proxy server is used to receive all initiating   |
|                       | request messages and route them to the designated SIP        |
|                       | server.                                                      |
|                       | Note: If configured, all SIP request messages from the IP    |
|                       | phone will be sent to the outbound proxy server forcefully.  |
| Transport Type        | To display and configure Transport type for SIP message      |
|                       | • UDP: UDP is an unreliable but very efficient transport     |
|                       | layer protocol.                                              |
|                       | • TCP: Reliable but less-efficient transport layer protocol. |
|                       | • TLS: Secured and Reliable transport layer protocol.        |
|                       | • DNS-SRV: A DNS RR for specifying the location of           |
|                       | services.                                                    |
| NAT                   | To display and configure NAT(Net Address Translator)         |
|                       | settings.                                                    |
|                       | • STUN: Short for Simple Traversal of UDP over NATS, a       |
|                       | solution to solve NAT issues.                                |
|                       | Note: By default, NAT is disabled.                           |

#### 4.2 Account-> Advanced

For advance account settings, go to the path: Account -> Advanced.

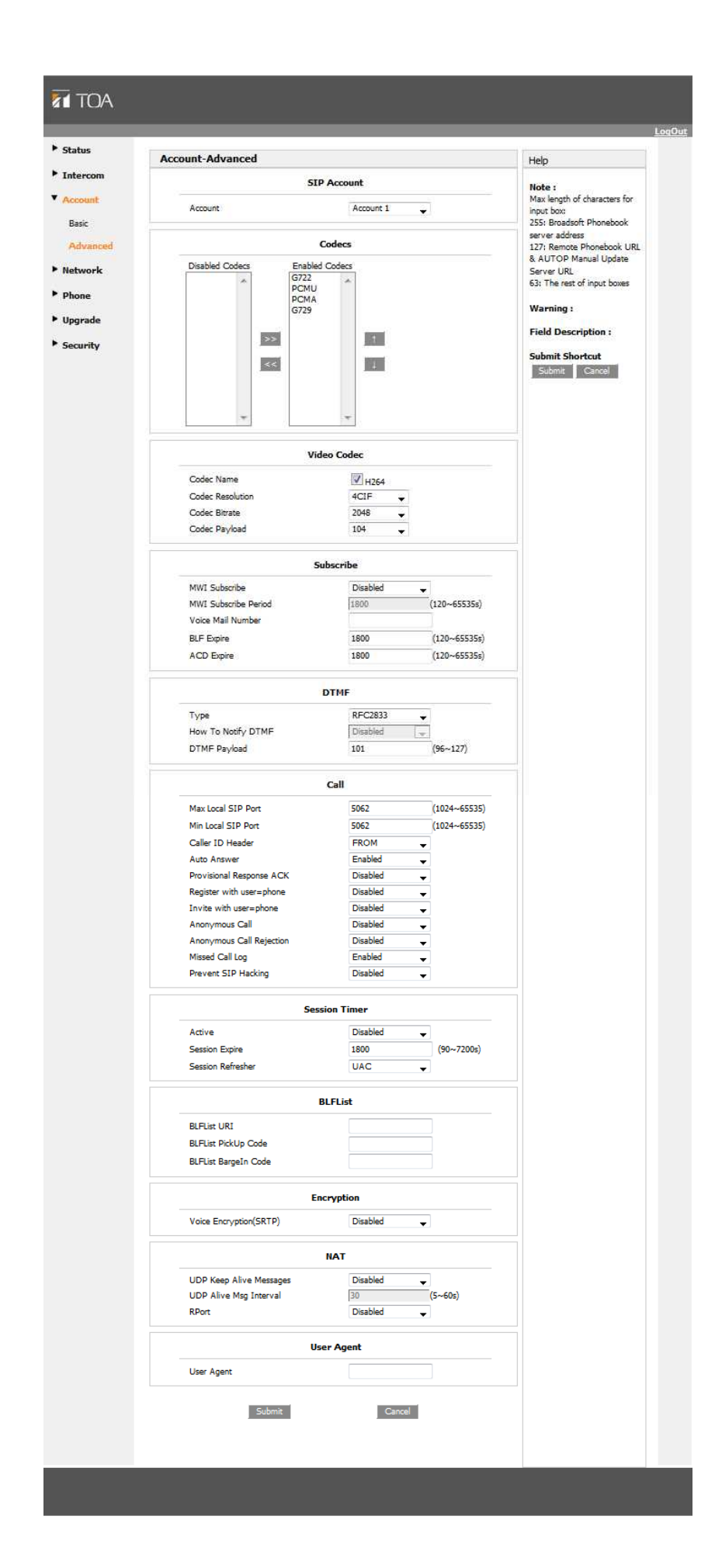

| Sections              | Description                                                      |  |
|-----------------------|------------------------------------------------------------------|--|
| SIP Account           | To display current Account settings or to select which account   |  |
|                       | to display.                                                      |  |
| Codecs                | To display and configure available/unavailable codecs list.      |  |
|                       | Codec means coder-decoder which is used to transfer analog       |  |
|                       | signal to digital signal or vice versa.                          |  |
|                       | Familiar codecs are PCMU(G711U), PCMA(G711A), G722               |  |
|                       | (wid-bandth codecs), G729 and so on.                             |  |
| Video Codec(optional) | To configure the video quality                                   |  |
|                       | <ul> <li>Codec Name: The default video codec is H264.</li> </ul> |  |
|                       | • Codec Resolution: It can support QCIF, CIF, VGA, 4CIF,         |  |
|                       | 720P.                                                            |  |
|                       | • Codec Bitrate: The lowest bitrate is 128, the highest          |  |
|                       | bitrate is 2048.                                                 |  |
|                       | • Codec payload: From 90-119.                                    |  |
| Subscribe             | To display and configure MWI, BLF, ACD subscription settings.    |  |
|                       | • MWI: Message Waiting Indicator which is used to                |  |
|                       | indicate whether there is unread new voice message.              |  |
|                       | • BLF: BLF is short for Busy Lamp Field which is used to         |  |
|                       | monitor the designated extension status.                         |  |
|                       | • ACD: Automatic Call Distribution is often used in offices      |  |
|                       | for customer service, such as call center. The setting           |  |
|                       | here is to negotiate with the server about expire time of        |  |
|                       | ACD subscription.                                                |  |
| DTMF                  | To display and configure DTMF settings.                          |  |
|                       | • Type: Support Inband, Info, RFC2833 or their                   |  |
|                       | combination.                                                     |  |
|                       | • How To Notify DTMF: Only available when DTMF Type is           |  |
|                       | Info.                                                            |  |
|                       | • DTMF Payload: To configure payload type for DTMF.              |  |
|                       | Note: By default, DTMF type is RFC2833 which is the              |  |
|                       | standard. Type Inband uses inband frequency to indicate          |  |
|                       | DTMF tone which is most used to be compatible to                 |  |
|                       | traditional telephone server. Type Info use SIP Info message     |  |
|                       | to indicate DTMF message.                                        |  |
| Call                  | To display and configure call-related features.                  |  |
|                       | • Max Local SIP Port: To configure maximum local sip port        |  |
|                       | for designated account.                                          |  |
|                       | • Min Local SIP Port: To configure minimum local sip port        |  |
|                       | for designated account.                                          |  |
|                       | • Caller ID Header: To configure which Caller ID format to       |  |
|                       | fetch for displaying on Phone UI.                                |  |
|                       | • Auto Answer: If enabled, IP phone will be auto-answered        |  |
|                       | when there is an incoming call for designated account.           |  |

|               | • Provisioning Response ACK: 100% reliability for all              |
|---------------|--------------------------------------------------------------------|
|               | provisional messages, this means it will send ACK every            |
|               | time the IP phone receives a provisional SIP message               |
|               | from SIP server.                                                   |
|               | • User=phone: If enabled, IP phone will send user=phone            |
|               | within SIP message.                                                |
|               | • PTime: Interval time between two consecutive RTP                 |
|               | packets.                                                           |
|               | • Anonymous Call: If enabled, all outgoing call for the            |
|               | designated account will be anonymous number.                       |
|               | • Anonymous Call Rejection: If enabled, all incoming               |
|               | anonymous-out call for the designated account will be              |
|               | rejected.                                                          |
|               | • Is escape non Ascii character: To transfer the symbol to         |
|               | Ascii character.                                                   |
|               | <ul> <li>Missed Call Log: To display the miss call log.</li> </ul> |
|               | • Prevent SIP Hacking: Enable to prevent SIP from hacking.         |
| Session Timer | To display or configure session timer settings.                    |
|               | • Active: To enable or disable this feature, If enable, the        |
|               | ongoing call will be disconnected automatically once the           |
|               | session expired unless it's been refreshed by UAC or               |
|               | UAS.                                                               |
|               | <ul> <li>Session Expire: Configure session expire time.</li> </ul> |
|               | • Session Refresher: To configure who should be response           |
|               | for refreshing a session.                                          |
|               | Note: UAC means User Agent Client, here stands for IP              |
|               | phone. UAS means User Agent Server, here stands for SIP            |
|               | server.                                                            |
| BLF List      | To display or configure BLF List URI address.                      |
|               | • BLF List URI: BLF List is short for Busy Lamp Field List.        |
|               | • BLFList PickUp Code: To set the BLF pick up code.                |
|               | • BLFList BargeIn Code: To set the BLF barge in code.              |
| Encryption    | To enable or disabled SRTP feature.                                |
|               | • Voice Encryption(SRTP): If enabled, all audio signal             |
|               | (technically speaking it's RTP streams) will be encrypted          |
|               | for more security.                                                 |
| NAT           | To display NAT-related settings.                                   |
|               | • UDP Keep Alive message: If enabled, IP phone will send           |
|               | UDP keep-alive message periodically to router to keep              |
|               | NAT port alive.                                                    |
|               | • UDP Alive Msg Interval: Keepalive message interval.              |
|               | • Rport: Remote Port, if enabled, it will add Remote Port          |
|               | into outgoing SIP message for designated account.                  |
| User Agent    | One can customize User Agent field in the SIP message; If          |

| user agent is set to specific value, user could see the     |
|-------------------------------------------------------------|
| information from PCAP. If user agent is not set by default, |
| user could see the company name, model number and           |
| firmware version from PCAP                                  |

#### 5 Network

#### 5.1 Network-> Basic

To configure the basic network settings, Go to the path: Network -> Basic.

The static IP is set as default, and its IP address is 192.168.1.102.

|                   | Network-Basic                                                                                                    |                                                    | Help                                                                                                    |
|-------------------|----------------------------------------------------------------------------------------------------|----------------------------------------------------|----------------------------------------------------------------------------------------------------|
| mo                |                                                                                                    | LAN Port                                           | N-4                                                                                                    |
| nt<br>erk<br>nced | <ul> <li>DHCP</li> <li>Static IP</li> <li>IP Address</li> <li>Subnet Mask</li> <li>Default Gateway</li> <li>LAN DNS1</li> <li>LAN DNS2</li> </ul> | 10.5.111.102<br>255.255.0.0<br>10.5.1.1<br>8.8.8.8 | Max length of characters for<br>input box:<br>255; Broadsoft Phonebook<br>server address<br>127; Remote Phonebook URL<br>& AUTOP Manual Update<br>Server URL<br>63; The rest of input boxes<br>Warning : |
|                   | Submit                                                                                                    | Carcel                                             | Submit Shortcut<br>Submit Cancel                                                                                                    |
|                   |                                                                                                    |                                                    |                                                                                                    |

| Sections | Description                                                  |  |
|----------|--------------------------------------------------------------|--|
| LAN Port | To display and configure LAN Port settings.                  |  |
|          | • DHCP: If selected, IP phone will get IP address, Subnet    |  |
|          | Mask, Default Gateway and DNS server address from            |  |
|          | DHCP server automatically.                                   |  |
|          | • Static IP: If selected, you have to set IP address, Subnet |  |
|          | Mask, Default Gateway and DNS server manually.               |  |
|          |                                                              |  |

#### 5.2 Network-> Advanced

|                 | ed                                       |                                                                                                    |                                                                                                    |                                                                                                    | Help                                                                                                    |
|-----------------|------------------------------------------|----------------------------------------------------------------------------------------------------|----------------------------------------------------------------------------------------------------|----------------------------------------------------------------------------------------------------|----------------------------------------------------------------------------------------------------|
|                 | Loc                                      | al RTP                                                                                                    |                                                                                                    |                                                                                                    | Note :                                                                                                    |
|                 | Starting RTP Port                        | 11800                                                                                                    |                                                                                                    | (1024~65535)                                                                                                    | Max length of characters for<br>input box:                                                                                                    |
|                 | Max RTP Port                             | 12000                                                                                                    |                                                                                                    | (1024~65535)                                                                                                    | 255: Broadsoft Phonebook                                                                                                    |
|                 |                                          |                                                                                                    |                                                                                                    | 127: Remote Phonebook UR                                                                                                 |                                                                                                    |
|                 | S                                        | SNMP                                                                                                    |                                                                                                    |                                                                                                    | Server URL                                                                                                    |
|                 | Active                                   | Disabled                                                                                                    | ्र                                                                                                    | (100.1 (CCC0.0)                                                                                                    | 63: The rest of input boxes                                                                                                    |
|                 | Port<br>Trusted 10                       |                                                                                                    |                                                                                                    | (1024~65535)                                                                                                    | Warning :                                                                                                    |
|                 | Thusbed IP                               |                                                                                                    |                                                                                                    |                                                                                                    | Field Description :                                                                                                    |
|                 | v                                        | LAN                                                                                                    |                                                                                                    |                                                                                                    | Submit Shortcut                                                                                                    |
| LAN Port        | Active                                   | Disabled                                                                                                    |                                                                                                    |                                                                                                    | Submit Cancel                                                                                                    |
|                 | VID                                      | 1                                                                                                    | 0.000                                                                                                    | (1~4094)                                                                                                    |                                                                                                    |
|                 | Priority                                 | 0                                                                                                    |                                                                                                    |                                                                                                    |                                                                                                    |
| PC Port         | Active                                   | Disabled                                                                                                    | 2.5                                                                                                    | (1- 4004)                                                                                                    |                                                                                                    |
|                 | Priority                                 | 0                                                                                                    |                                                                                                    | (1~4034)                                                                                                    |                                                                                                    |
|                 |                                          |                                                                                                    | 20                                                                                                    |                                                                                                    |                                                                                                    |
| TR069           |                                          |                                                                                                    |                                                                                                    |                                                                                                    |                                                                                                    |
|                 | Active                                   | Disabled                                                                                                    | •                                                                                                    |                                                                                                    |                                                                                                    |
| 105             | Version                                  | 1.0                                                                                                    |                                                                                                    |                                                                                                    |                                                                                                    |
|                 | User Name                                |                                                                                                    |                                                                                                    |                                                                                                    |                                                                                                    |
|                 | Password                                 | •••••                                                                                                    |                                                                                                    |                                                                                                    |                                                                                                    |
| Periodic Inform | Active                                   | Disabled                                                                                                    |                                                                                                    | 1                                                                                                    |                                                                                                    |
| 123332          | Periodic Interval                        | 1800                                                                                                    |                                                                                                    | (3~24×3600s)                                                                                                    |                                                                                                    |
| CPE             | URL                                      |                                                                                                    |                                                                                                    |                                                                                                    |                                                                                                    |
|                 | Oser Name                                |                                                                                                    |                                                                                                    |                                                                                                    |                                                                                                    |
|                 | LAN Port PC Port ACS Periodic Inform CPE | Loc<br>Starting RTP Port<br>Max RTP Port<br>Max RTP Port<br>Starting RTP Port<br>Max RTP Port<br>Port<br>Trusted IP<br>VID<br>Priority<br>PC Port<br>Active<br>VID<br>Priority<br>PC Port<br>Active<br>VID<br>Priority<br>PC Port<br>Active<br>VID<br>Priority<br>PC Port<br>Active<br>VID<br>Priority<br>PC Port<br>Active<br>VID<br>Priority<br>PC Port<br>Active<br>VID<br>Priority<br>PC Port<br>Active<br>VID<br>Priority<br>PC Port<br>Active<br>VID<br>Priority<br>PC Port<br>Active<br>VID<br>Priority<br>PC Port<br>Active<br>VID<br>Priority<br>PC Port<br>Active<br>VID<br>Priority<br>PC Port<br>Active<br>VID<br>Priority<br>PC Port<br>Active<br>VID<br>Priority<br>CPE<br>URL<br>User Name | Local RTP  Local RTP  Starting RTP Port  Max RTP Port  11800  Max RTP Port  12000  SNMP  Active Port Trusted IP  LAN Port Active VID 1 Priority 0  PC Port Active Disabled VID 1 Priority 0  CPE URL User Name Periodic Inform Active Disabled Periodic Inform Active User Name I800 CPE URL User Name I800 | Local RTP       Starting RTP Port     11800       Max RTP Port     12000       SNMP       Active     Disabled       Port | Local RTP           Starting RTP Port         11800         (1024~65535)           Max RTP Port         12000         (1024~65535)           SNMP         Active         Disabled         •           Port         (1024~65535)         •         •           Trusted IP         (1024~65535)         •         •           LAN Port         Active         Disabled         •           VLAN         VID         1         (1~4094)           Priority         0         •         •           PC Port         Active         Disabled         •           VID         1         (1~4094)         •           Priority         0         •         •           VID         1         (1~4094)         •           Priority         0         •         •           VID         1         (1~4094)         •           Priority         0         •         •           VID         1         (1~4094)         •           VID         1         (1~4094)         •           VID         1         (1~4094)         •           VID         1         (1~4094)         •< |

For advanced settings, go to the path: Network -> Advanced.

| Sections  | Description                                                    |
|-----------|----------------------------------------------------------------|
| Local RTP | To display and configure Local RTP settings.                   |
|           | • Max RTP Port: Determine the maximum port that RTP            |
|           | stream can use.                                                |
|           | • Starting RTP Port: Determine the minimum port that RTP       |
|           | stream can use.                                                |
| SNMP      | To display and configure SNMP settings.                        |
|           | <ul> <li>Active: To enable or disable SNMP feature.</li> </ul> |
|           | <ul> <li>Port: To configure SNMP server's port.</li> </ul>     |
|           | • Trusted IP: To configure allowed SNMP server address, it     |
|           | could be an IP address or any valid URL domain name.           |
|           | Note: SNMP (Simple Network Management Protocols) is            |

|       | Internet-standard protocol for managing devices on IP                |
|-------|----------------------------------------------------------------------|
|       | networks.                                                            |
| TR069 | To display and configure TR069 settings.                             |
|       | <ul> <li>Active: To enable or disable TR069 feature.</li> </ul>      |
|       | • Version: To select supported TR069 version (version 1.0            |
|       | or 1.1).                                                             |
|       | • ACS/CPE: ACS is short for Auto configuration servers as            |
|       | server side, CPE is short for Customer-premise                       |
|       | equipment as client side devices.                                    |
|       | <ul> <li>URL: To configure URL address for ACS or CPE.</li> </ul>    |
|       | <ul> <li>User name: To configure username for ACS or CPE.</li> </ul> |
|       | <ul> <li>Password: To configure Password for ACS or CPE.</li> </ul>  |
|       | <ul> <li>Periodic Inform: To enable periodically inform.</li> </ul>  |
|       | • Periodic Interval: To configure interval for periodic              |
|       | inform.                                                              |
|       | Note: TR-069(Technical Report 069) is a technical                    |
|       | specification entitled CPE WAN Management Protocol                   |
|       | (CWMP).It defines an application layer protocol for remote           |
|       | management of end-user devices.                                      |

# 6 Phone

# 6.1 Time/Language

Go to the path: Phone-> Time/Language

| US                        | Time/Lang                          |                                  |            |                                                                               | Help                                                               |
|---------------------------|------------------------------------|----------------------------------|------------|-------------------------------------------------------------------------------|--------------------------------------------------------------------|
| rcom                      |                                    | NTP                              |            | 1                                                                             | Note :<br>Max length of characters for                             |
| vork                      | Primary Server<br>Secondary Server | 0.pool.ntp.org<br>1.pool.ntp.org |            | <ul> <li>input box:</li> <li>255: Broadsoft Pho<br/>server address</li> </ul> |                                                                    |
| ne/Lang                   | Update Interval                    | 3600                             | (>= 3600s) |                                                                               | & AUTOP Manual Update<br>Server URL<br>63: The rest of input boxes |
| l Feature<br>ce<br>ticast | Sub                                | mit                              | Cancel     |                                                                               | Warning :<br>Field Description :                                   |
| rade                      |                                    |                                  |            |                                                                               | Submit Shortcut Submit Cancel                                      |
| inty                      |                                    |                                  |            |                                                                               |                                                                    |
|                           |                                    |                                  |            |                                                                               |                                                                    |
|                           |                                    |                                  |            |                                                                               |                                                                    |
|                           |                                    |                                  |            |                                                                               |                                                                    |
|                           |                                    |                                  |            |                                                                               |                                                                    |

| Sections | Description                                                |  |  |
|----------|------------------------------------------------------------|--|--|
| NTP      | To configure NTP server related settings.                  |  |  |
|          | • Time Zone: To select local Time Zone for NTP server.     |  |  |
|          | • Primary Server: To configure primary NTP server          |  |  |
|          | address.                                                   |  |  |
|          | • Secondary Server: To configure secondary NTP server      |  |  |
|          | address, it takes effect if primary NTP server is          |  |  |
|          | unreachable.                                               |  |  |
|          | • Update interval: To configure interval between two       |  |  |
|          | consecutive NTP requests.                                  |  |  |
|          | Note: NTP, Network Time Protocol is used to automatically  |  |  |
|          | synchronized local time with INTERNET time, since NTP      |  |  |
|          | server only response GMT time, so that you need to specify |  |  |
|          | the Time Zone for IP phone to decide the local time.       |  |  |

#### 6.2 Call Feature

| Go to the path | : Phone->Call | Feature |
|----------------|---------------|---------|
|----------------|---------------|---------|

| Status       | Dhone-Call Feature      |                  | Liele                                  |  |
|--------------|-------------------------|------------------|----------------------------------------|--|
| • Intercom   | Filone can reature      | нер              |                                        |  |
| Account      |                         |                  | Note :<br>Max length of characters for |  |
|              | Hote                    | © Phone © Custom | input box:                             |  |
| • Network    |                         | DND              |                                        |  |
| Phone        | Account                 | All Account      | 127: Remote Phonebook URL &            |  |
| Time/Lang    | DND                     | Disabled V       | URL                                    |  |
| hine/Lang    | Return Code When DND    | 486(Busy Here) 🔻 | 63: The rest of input boxes            |  |
| Call Feature | DND On Code             |                  | Manual                                 |  |
| Voice        | DND Off Code            |                  | warning :                              |  |
| Multicast    |                         |                  | Field Description :                    |  |
|              |                         | Submit Shortcut  |                                        |  |
| Upgrade      | Active                  | Enabled 🔻        | Submit Cancel                          |  |
| Security     | Intercom Mute           | Disabled •       |                                        |  |
|              |                         | Others           |                                        |  |
|              | Return Code When Refuse | 486(Busy Here)   |                                        |  |
|              | Auto Answer Delay       | 0 (0~5s)         |                                        |  |
|              | Auto Answer Mode:       | Video 🔻          |                                        |  |
|              | Multicast Codec         | PCMU 🔻           |                                        |  |
|              | Direct IP               | Enabled 🔻        |                                        |  |
|              |                         |                  |                                        |  |
|              | Submit                  | Cancel           |                                        |  |
|              |                         |                  |                                        |  |

| Sections | Description                                                |
|----------|------------------------------------------------------------|
| Mode     | To enable or disable feature key sync.                     |
|          | • Feature Key Sync: To enable or disable feature key sync. |
|          | <ul> <li>Mode: Select the desired mode.</li> </ul>         |
| DND      | DND (Do Not Disturb) allows IP phones to ignore any        |
|          | incoming calls.                                            |
|          | • Return Code when DND: Determine what response code       |
|          | should be sent back to server when there is an incoming    |
|          | call if DND on.                                            |
|          | • DND On Code: The Code used to turn on DND on             |
|          | server's side, if configured, IP phone will send a SIP     |
|          | message to server to turn on DND on server side if you     |
|          | press DND when DND is off.                                 |
|          | • DND Off Code: The Code used to turn off DND on           |
|          | server's side, if configured, IP phone will send a SIP     |
|          | message to server to turn off DND on server side if you    |
|          | press DND when DND is on.                                  |
| Intercom | Intercom allows user to establish a call directly with the |

|        | callee.                                                     |
|--------|-------------------------------------------------------------|
|        | • Active: To enable or disable Intercom feature.            |
|        | • Intercom Mute: If enabled, once the call established, the |
|        | callee will be muted.                                       |
| Others | • Return Code When Refuse: Allows user to assign specific   |
|        | code as return code to SIP server when an incoming call     |
|        | is rejected.                                                |
|        | • Auto Answer Delay: To configure delay time before an      |
|        | incoming call is automatically answered.                    |
|        | • Auto Answer Mode: To set video or audio mode for auto     |
|        | answer by default.                                          |
|        | • Multicast Codec: Choose the suitable audio codec for      |
|        | multicast function. PCMU by default.                        |
|        | • Direct IP: Direct IP call without SIP proxy.              |

#### 6.3 Voice

Go to the path: Phone->Voice

| tus              |                                |                                 |                                                                           |
|------------------|--------------------------------|---------------------------------|---------------------------------------------------------------------------|
|                  | Voice                          |                                 | Help                                                                      |
| ercom            |                                | Mic Volume                      | Note :                                                                    |
| ount             | Mic Volume                     | 8 (1~15)                        | Max length of characters for<br>input box:                                |
| work             |                                | Speaker Volume                  | 255: Broadsoft Phonebook<br>server address<br>127: Remote Phonebook URL & |
| ne/Lang          | Speaker Volume                 | 8 (1~15)                        | AUTOP Manual Update Server<br>URL                                         |
| l Feature        |                                | Open Door Warning               | 63: The rest of input boxes<br>Warning :                                  |
| ice              | Open Door Warning Enabled 🗸    |                                 | Field Description :                                                       |
| lticast<br>Irade | Ringback Hoload                |                                 | Submit Shortcut                                                           |
| urity            | goddk opiodd                   |                                 | Submit Cancel                                                             |
|                  | File Format: wav, size: < 200H | KB, samplerate: 16000, Bits: 16 |                                                                           |
|                  |                                | CaliTone Upload                 |                                                                           |
|                  | 参照 ファイルが選択されて                  | ていません。 Upload Delete            |                                                                           |

| Sections          | Description                                                 |  |
|-------------------|-------------------------------------------------------------|--|
| Mic Volume        | To configure Microphone volume                              |  |
| Speaker Volume    | To configure Speaker Volume                                 |  |
| Open Door Warning | To configure door opening voice. Disable it, you won't hear |  |
|                   | the prompt voice when the door is opened.                   |  |
| Ringback Upload   | For a tone when N-SP80VS1/AS1 is pressed a call button.     |  |
| CallTone Upload   | For a tone when N-SP80VS1/AS1 is called from other device.  |  |

#### 6.4 Multicast

|                                              |               | Multicast Setting |          |          | Note :                                                                 |
|----------------------------------------------|---------------|-------------------|----------|----------|------------------------------------------------------------------------|
| <ul> <li>Account</li> <li>Network</li> </ul> | Paging Barge  |                   |          |          | Max length of characters for<br>input box:<br>255: Broadsoft Phonebook |
| Phone                                        |               | y Active          |          |          | server address<br>127: Remote Phonebook URL &                          |
| Time/Lang                                    |               | Priority          | List     |          | AUTOP Manual Update Server<br>URL                                      |
| Call Feature                                 | IP Address    | Listening Address | Label    | Priority | 63: The rest of input boxes                                            |
| Noico                                        | 1 IP Address  | 225.0.0.0:6000    | ALL CALL | 1        | Warning :                                                              |
| VOICE                                        | 2 IP Address  | 225.0.0.0:6002    | BGM1     | 2        | Field Description :                                                    |
| Multicast                                    | 3 IP Address  |                   |          | 3        | Submit Chartout                                                        |
| Upgrade                                      | 4 IP Address  |                   |          | 4        | Submit Cancel                                                          |
| Security                                     | 5 IP Address  |                   |          | 5        |                                                                        |
|                                              | 6 IP Address  | 1                 |          | 6        |                                                                        |
|                                              | 7 IP Address  | 1                 |          | 7        |                                                                        |
|                                              | 8 IP Address  | 1                 |          | 8        |                                                                        |
|                                              | 9 IP Address  | Q.                |          | 9        |                                                                        |
|                                              | 10 IP Address |                   |          | 10       |                                                                        |

| Sections          | Description                                 |  |
|-------------------|---------------------------------------------|--|
| Multicast Setting | To display and configure the Multicast      |  |
|                   | setting.                                    |  |
|                   | • Paging Barge: Setup the priority level. A |  |
|                   | call is in a higher priority than a paging  |  |
|                   | below this level.                           |  |
|                   | • Paging priority Active: Enable or disable |  |
|                   | a priority between a call and a paging      |  |
| Priority List     | To setup the multicast parameters.          |  |
|                   | • Listening Address: Enter the IP address   |  |
|                   | you need to listen                          |  |
|                   | • Label: Input the label for each listening |  |
|                   | address                                     |  |

# 7 Upgrade

# 7.1 Basic Upgrade

To upgrade your device, go to the path: Upgrade > Basic.

| Sections                 | Description                                                    |  |
|--------------------------|----------------------------------------------------------------|--|
| Upgrade                  | To select upgrading rom file from local or a remote serve      |  |
|                          | automatically.                                                 |  |
|                          | Note: Please make sure it's right file format for right model. |  |
| Firmware version         | To display firmware version, firmware version starts with      |  |
|                          | MODEL name.                                                    |  |
| Hardware Version         | To display Hardware version.                                   |  |
| Reset to Factory Setting | To enable you to reset IP phone's setting to factory settings. |  |
| Reboot                   | To reboot IP phone remotely from Web UI.                       |  |

# 7.2 Advanced upgrade

To do the advanced upgrade for your device, go to the path: Upgrade -> Advanced.

| Upgrade-Advanced              |                    | Help                                             |  |
|-------------------------------|--------------------|--------------------------------------------------|--|
|                               | PNP Option         | Note -                                           |  |
| PNP Config                    | Enabled 👻          | Max length of characters for input box:          |  |
| 5                             | DHCP Option        | 255: Broadsoft Phonebook<br>server address       |  |
| Contra Contra                 | (120-204)          | URL & AUTOP Manual                               |  |
| (DHCP Option 66/43 is Enabled | by Default)        | Update Server URL<br>63: The rest of input boxes |  |
| ,                             | Manual Autop       | Warning :                                        |  |
| LIBI                          |                    | Field Description :                              |  |
| Licer Name                    |                    | Submit Shortcut                                  |  |
| Deceword                      |                    | Submit Cancel                                    |  |
| Common AES Key                |                    |                                                  |  |
| AES Key/MAC)                  |                    |                                                  |  |
| ALS REVUERCY                  |                    |                                                  |  |
|                               | AutoP Immediately  |                                                  |  |
| A                             | Automatic Autop    |                                                  |  |
| Mode                          | Power On 👻         |                                                  |  |
| Schedule                      | Sunday 🐰           |                                                  |  |
|                               | 22 Hour(0~23)      |                                                  |  |
|                               | 0 Min(0~59)        |                                                  |  |
| Clear MD5                     | Submit             |                                                  |  |
| Export Autop Template         | Export             |                                                  |  |
| Submit Cancel                 |                    |                                                  |  |
|                               | System Log         |                                                  |  |
| LogLevel                      | 3                  |                                                  |  |
| Export Log                    | Export             |                                                  |  |
|                               | РСАР               |                                                  |  |
| PCAP                          | Start. Stop Export |                                                  |  |
| PCAP Auto Refresh             | Disabled 👻         |                                                  |  |
|                               | Others             |                                                  |  |
| Config File(.tgz/.conf/.cfg)  | 参照 ファイルが選択されていません。 |                                                  |  |

| Sections   | Description                                                 |  |  |  |
|------------|-------------------------------------------------------------|--|--|--|
| PNP Option | To display and configure PNP setting for Auto Provisioning. |  |  |  |
|            | • PNP: Plug and Play, once PNP is enabled, the phone will   |  |  |  |
|            | send SIP subscription message to PNP server automatically   |  |  |  |
|            | to get Auto Provisioning server's address.                  |  |  |  |
|            | By default, this SIP message is sent to multicast address   |  |  |  |

|                 | 224.0.1.75(PNP server address by standard).                       |  |  |
|-----------------|-------------------------------------------------------------------|--|--|
| DHCP Option     | To display and configure custom DHCP option.                      |  |  |
|                 | • DHCP option: If configured, IP Phone will use designated        |  |  |
|                 | DHCP option to get Auto Provisioning server's address via         |  |  |
|                 | DHCP.                                                             |  |  |
|                 | This setting require DHCP server to support corresponding         |  |  |
|                 | option.                                                           |  |  |
| Manual Autop    | To display and configure manual update server's settings.         |  |  |
|                 | <ul> <li>URL: Auto provisioning server address.</li> </ul>        |  |  |
|                 | • User name: Configure if server needs an username to             |  |  |
|                 | access, otherwise left blank.                                     |  |  |
|                 | • Password: Configure if server needs a password to access,       |  |  |
|                 | otherwise left blank.                                             |  |  |
|                 | • Common AES Key: Used for IP phone to decipher common            |  |  |
|                 | Auto Provisioning configuration file.                             |  |  |
|                 | • AES Key (MAC): Used for IP phone to decipher                    |  |  |
|                 | MAC-oriented auto provisioning configuration file (for            |  |  |
|                 | example, file name could be 0c11058888888.cfg if IP               |  |  |
|                 | phone's MAC address is 0c1105888888).                             |  |  |
|                 | Note: AES is one of many encryption, it should be configure       |  |  |
|                 | only configure filed is ciphered with AES, otherwise left blank.  |  |  |
| Automatic AutoP | To display and configure Auto Provisioning mode settings.         |  |  |
|                 | This Auto Provisioning mode is actually self-explanatory.         |  |  |
|                 | For example, mode "Power on" means IP phone will go to do         |  |  |
|                 | Provisioning every time it powers on.                             |  |  |
| System Log      | To display system log level and export system log file.           |  |  |
|                 | • System log level: From level 0~7.The higher level means         |  |  |
|                 | the more specific system log is saved to a temporary file.        |  |  |
|                 | By default, it's level 3.                                         |  |  |
|                 | • Export Log: Click to export temporary system log file to        |  |  |
|                 | local PC.                                                         |  |  |
| РСАР            | To start, stop packets capturing or to export captured Packet     |  |  |
|                 | file.                                                             |  |  |
|                 | • Start: To start capturing all the packets file sent or received |  |  |
|                 | from IP phone.                                                    |  |  |
|                 | <ul> <li>Stop: To stop capturing packets.</li> </ul>              |  |  |
|                 | Note: IP phone will save captured packets file to a temporary     |  |  |
|                 | file, this file maximum size is 1M(mega bytes), and will top      |  |  |
|                 | capturing once reaching this maximum size.                        |  |  |
| Others          | In display or configure others features from this page.           |  |  |
|                 | Config file: To export or import configure file for IP phone.     |  |  |

# 8 Security

| 221727   |                  |             |                                        |
|----------|------------------|-------------|----------------------------------------|
| Status   | Security-Basic   |             | Help                                   |
| Intercom | Web Pass         | word Modify | Note :                                 |
| Account  | User Name        | admin 👻     | Max length of characters for input     |
| Network  | Current Password |             | 255: Broadsoft Phonebook server        |
| Phone    | New Password     |             | address<br>127: Remote Phonebook URL & |
|          | Confirm Password |             | AUTOP Manual Update Server             |
| opgrade  |                  |             | 63: The rest of input boxes            |
| Security | Submit           | Cancel      | Warning :                              |
| Basic    |                  |             | Field Description :                    |
|          |                  |             | Submit Shortcut                        |
|          |                  |             | Submit Cancel                          |
|          |                  |             |                                        |
|          |                  |             |                                        |
|          |                  |             |                                        |
|          |                  |             |                                        |
|          |                  |             |                                        |
|          |                  |             |                                        |
|          |                  |             |                                        |
|          |                  |             |                                        |
|          |                  |             |                                        |

To modify web password, go to the path: Security-> Basic

| Sections            | Description                                           |
|---------------------|-------------------------------------------------------|
| Web Password Modify | To modify user's password.                            |
|                     | • Current Password: The current password you used.    |
|                     | • New Password: Input new password you intend to use. |
|                     | • Confirm Password: Repeat the new password.          |
|                     | Note: For now, IP phone can only support user admin.  |